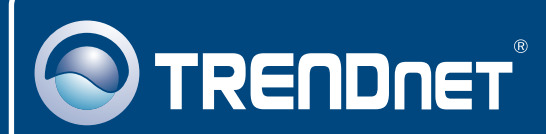

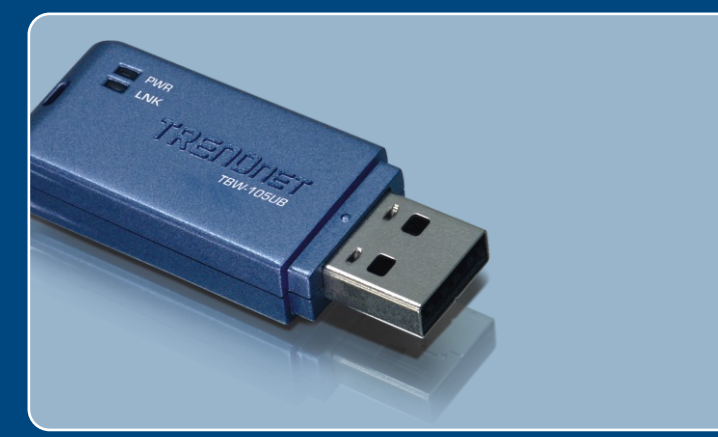

# Guia de Instalação Rápida

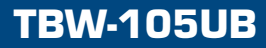

# Índice

| Português                               | 1      |
|-----------------------------------------|--------|
| 1. Antes de Iniciar<br>2. Como Instalar | 1<br>2 |
| 3. Configurando o Adaptador Bluetooth   | 5      |
| Troubleshooting                         | 10     |

## 1. Antes de Iniciar

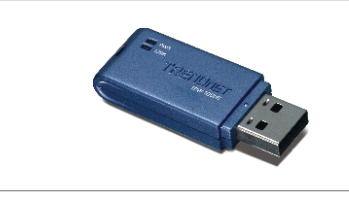

#### Conteúdo da Embalagem

- TBW-105UB
- Guia de Instalação Rápida
- CD-ROM de Driver & Utilitário

#### Requisitos do Sistema

- Drive de CD-ROM
- · Computador com uma porta USB 1.1 ou 2.0 disponível
- · CPU: 300 MHz ou superior/ 800MHz ou superior (Windows Vista)
- Memória: 256 MB RAM ou superior / 512MB RAM ou superior (Windows Vista)
- · Espaço em Hard Drive: 50 MB ou superior
- Windows Vista/XP/2000/ME/98SE

### Aplicação

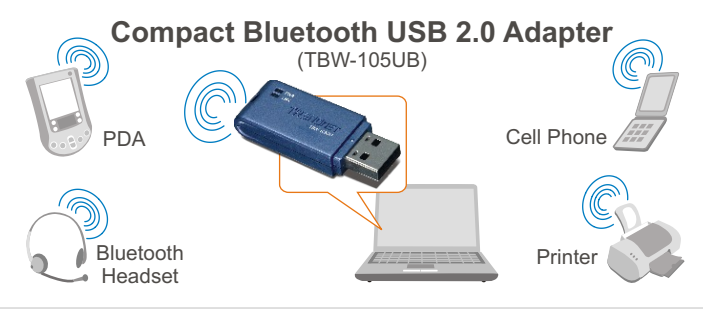

\* Backwards compatible with USB 1.1 at 12Mbps

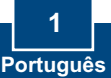

## 2. Como instalar

Nota: Não conecte o Adaptador USB TBW-105UB até ser instruído a fazê-lo.

1. Insira o Utility & Driver CD-ROM (CD-ROM de Utilitário & Driver) em seu drive de CD-ROM. Clique Install Utility (Instalar Utilitário) e então clique em seu sistema operacional.

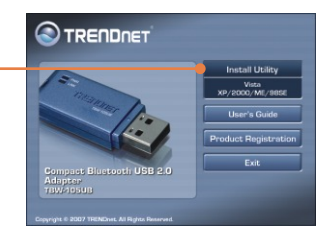

Nota: Para Windows XP/2000/ME/98SE prossiga para o passo 7.

### Windows Vista

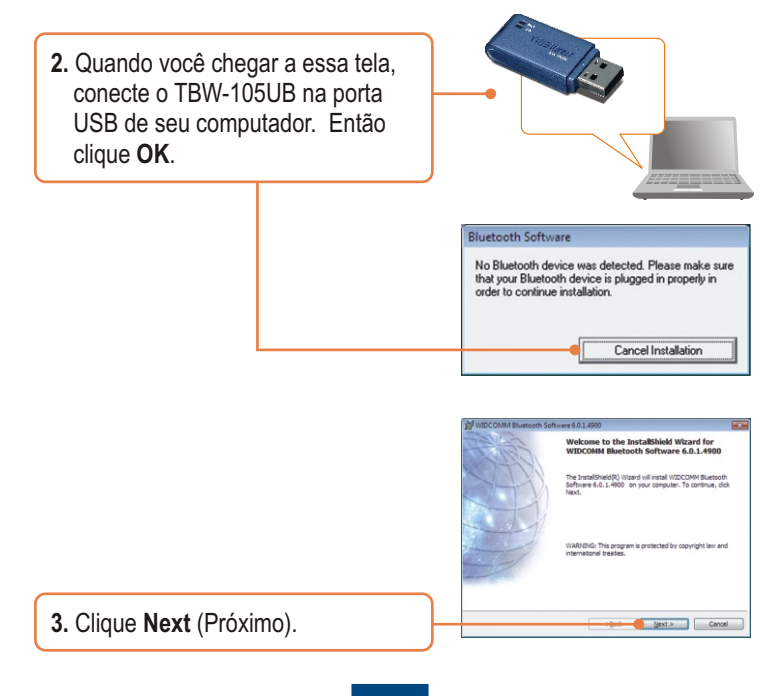

2 Português  Selecione I accept the terms in the license agreement (Eu aceito os termos do acordo de licença). Clique Next (Próximo) Control Control C

5. Clique Finish (Finalizar).

6. Avance para a seção 3.

### Windows XP/2000/ME/98SE

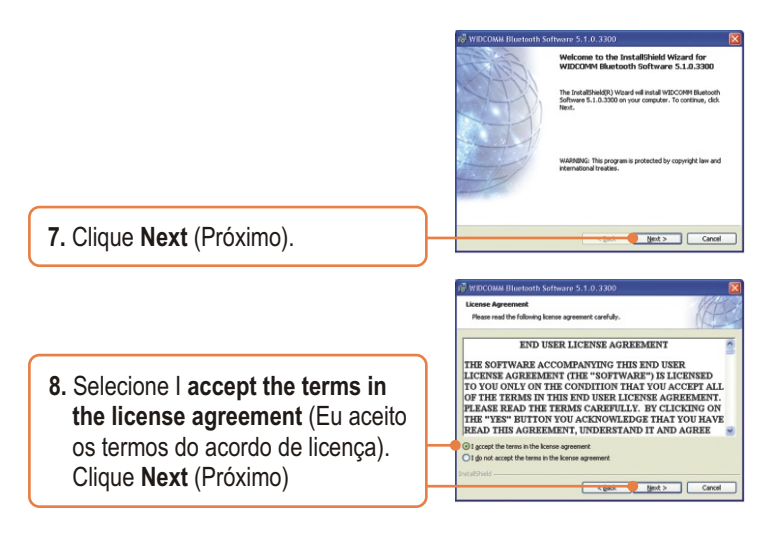

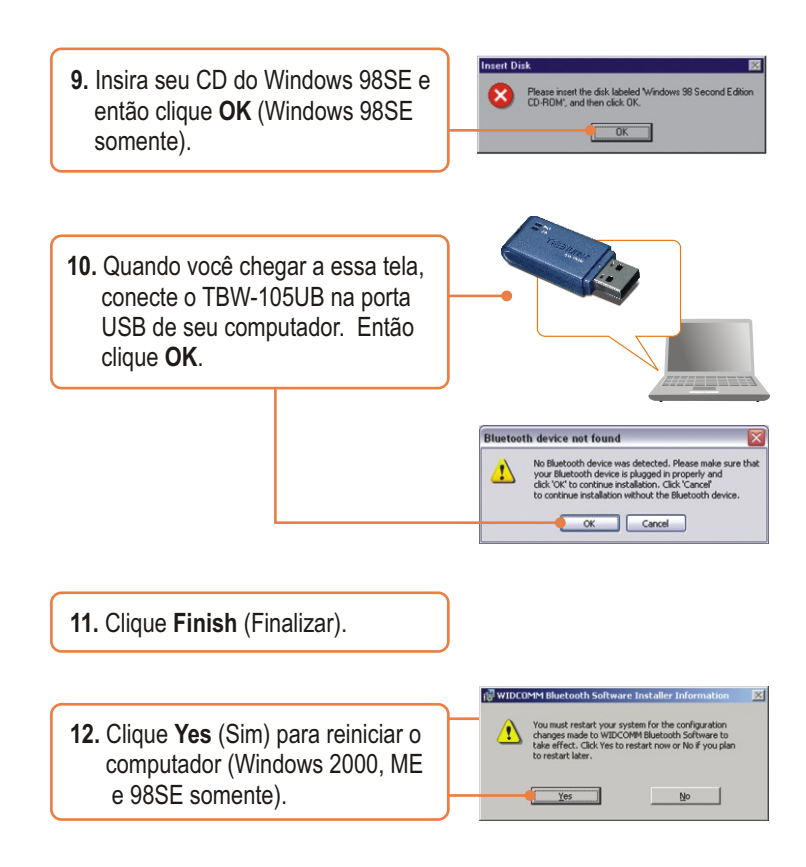

#### Sua instalação agora está completa.

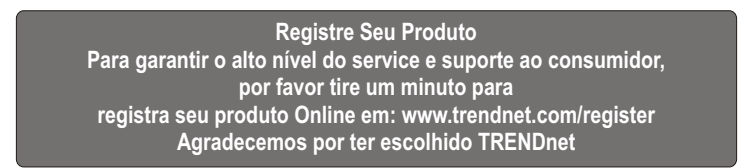

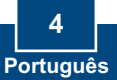

# 3. Configurando o Adaptador Bluetooth

Nota: Certifique-se de que seu dispositivo Bluetooth está ligado e em modo de pareamento.

#### Windows Vista

- 1. Duplo clique no ícone Bluetooth na \* 😵 📑 🗎 🙀 🌜 área de notificação de sua Barra de Tarefas. Bluetooth Devices Share PIM Interface Audio Dial-up Devices Options COM Ports 2. Clique Add (Adicionar). Add... Remove Properties OK Cancel Apply Welcome to the Add Bluetooth Device Wizard Wy device is set up and ready to be found.
  - 3. Clique Next (Próximo).

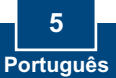

Add only Bustooth devices that you had

Deck Next > Cancel

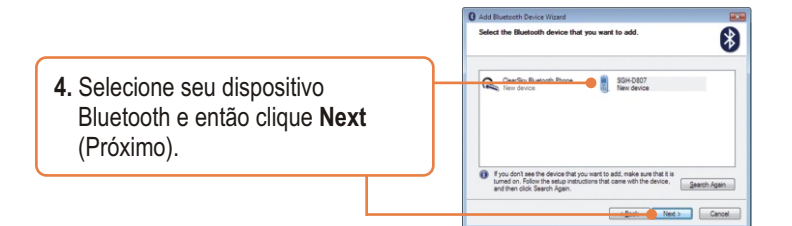

5. Digite um código de segurança Bluetooth (Bluetooth security code) (por exemplo: 0000. Favor consultar o manual do seu dispositivo Bluetooth para mais informações) e então clique Next (Próximo). Em seguida coloque o mesmo código de segurança Bluetooth (Bluetooth security code) em seu dispositivo Bluetooth.

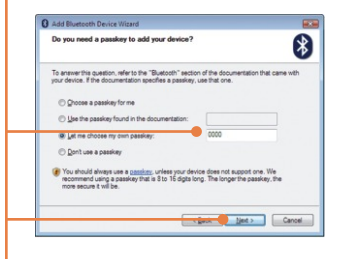

6. Clique Finish (Finalizar).

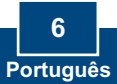

### Windows XP/2000/ME/98SE

1. O Assistente de Configuração Inicial Bluetooth (Initial Bluetooth Configuration Wizard) pode aparecer automaticamente. Se o Assistente de Configuration Inicial Bluetooth (Initial Bluetooth Configuration Wizard) não aparecer automaticamente, dê um duplo clique no ícone Bluetooth em sua barra de tarefas.

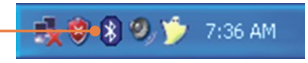

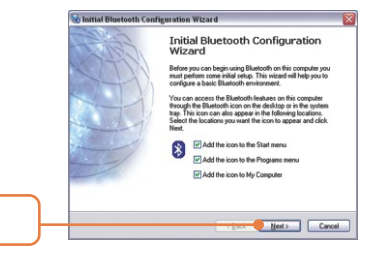

2. Clique Next (Próximo).

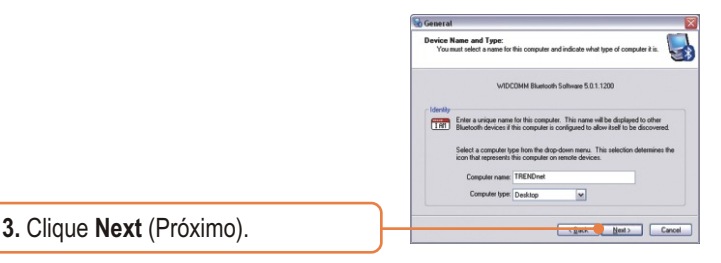

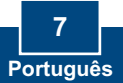

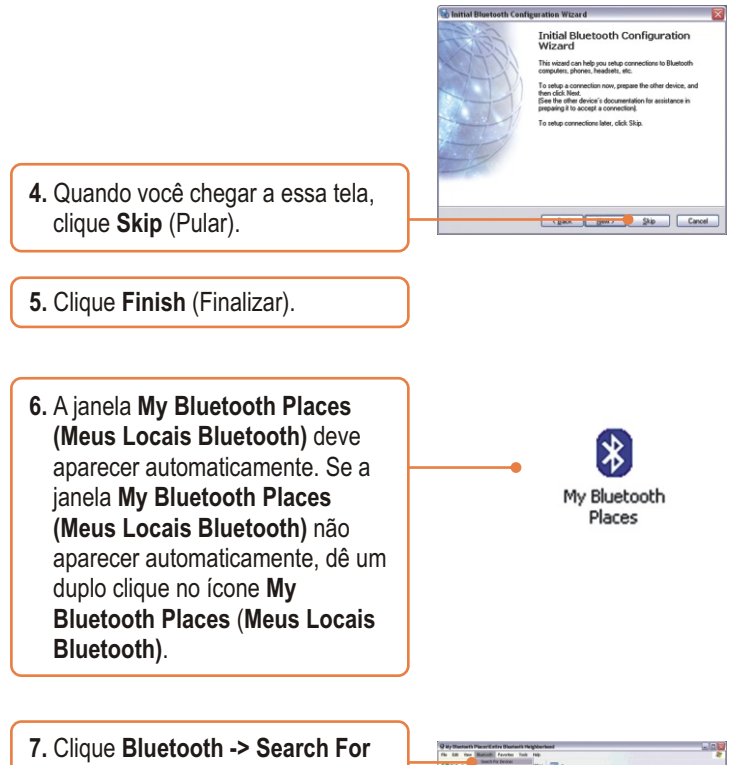

- **Devices** (Busca por dispositivos).
- Clique com o botão direito em seu dispositivo Bluetooth e então clique Pair (Parear).

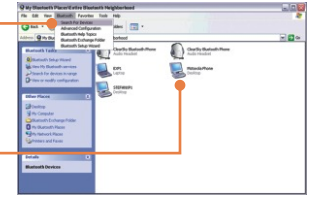

9. Digite um Código de Seguranca Bluetooth (Bluetooth security code) (por exemplo: 0000. Favor Bluetooth Security Code Request consultar o manual do seu P Device Name: Meteorala Dhan Before a connection can be established, this computer and the sted above must be "paired." dispositivo bluetooth para mais ed devices exchange a secret key each time they co is unique for each pair of devices; it is used to verify ypt the data that the devices exchange. informações) e então clique OK. To pair with this device, enter the device's security code and click 0 Depois coloque o mesmo Código de Seguranca Bluetooth Cancel Help (Bluetooth security code) em seu dispositivo Bluetooth. 10. Duplo clique com o botão esquerdo em seu dispositivo Motorola Phone Desktop Bluetooth para mostrar os serviços disponíveis.

### Sua configuração agora está completa.

Para informações detalhadas sobre esta e outras configurações avançadas do TBW-105UB, favor recorrer ao Guia do Usuário incluído no CD-ROM de Utilitários e Driver ou ao website da TRENDnet em www.trendnet.com

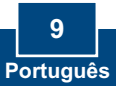

#### P1: O Windows não foi capaz de reconhecer meu hardware. O que devo fazer?

R1: Primeiro, Certifique-se de que seu computador possui os requisitos mínimos especificados na Seção 1 deste Guia de Instalação Rápida. Segundo, você deve instalar o utilitário do Bluetooth ANTES de instalar fisicamente seu Adaptador Bluetooth. Terceiro, plugue o adaptador em uma entrada USB diferente.

# P2: O software Bluetooth não é capaz de detectar meu dispositivo Bluetooth habilitado. O que devo fazer?

**R2**: Primeiro, desabilite qualquer software de firewall como ZoneAlarm ou Norton Internet Security. Se você tem Windows XP instalado em seu computador, certifique-se de que desabilitou o firewall que vem embutido no XP. Segundo, certifique-se de que o dispositivo Bluetooth está ligado.

# P3: Eu não consigo parear meu dispositivo Bluetooth ao Adaptador USB TBW-105UB. O que devo fazer?

R3: Primeiro, certifique-se de que o dispositivo Bluetooth está ligado. Segundo, certifique-se de que seu dispositivo Bluetooth está no modo de pareamento. Terceiro, certifique-se de colocar o mesmo Código de Segurança Bluetooth (Bluetooth security code) em ambos dispositivos.

# P4: Eu não estou recebendo taxa de dados de 3 Mbps através do adaptador. O que devo fazer?

**R4**: Para obter a taxa de dados plena seu dispositivo Bluetooth deve suportar Bluetooth v2.0 com EDR (Enhanced Data Rate).

Se você ainda encontrar problemas ou tiver alguma dúvida referente ao TBW-105UB, favor recorrer ao Guia do Usuário incluído no CD-ROM de Utilitários e Driver ou entrar em contato com o Departamento de Suporte Técnico da Trendnet.

#### Certificados

Este equipamento foi submetido a testes e provou ser aderente às Regras FCC e CE. Sua operação está sujeitas às seguintes condições:

(1) Este dispositivo não pode causar interferência prejudicial.

(2) Este dispositivo deve aceitar qualquer interferência recebida. Isso inclui interferências que podem causar operação indesejada.

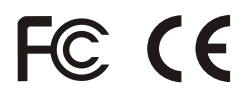

Lixo de produtos elétricos e eletrônicos não deve ser depositado em lixeiras caseiras. Favor reciclar onde há disponibilidade. Verifique com sua Autoridade Local ou Revendedor para obter informações sobre reciclagem.

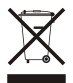

NOTA: O FABRICANTE NÃO É RESPONSÁVEL POR QUALQUER INTERFERÊNCIA DE RÁDIO OU TV CAUSADA POR MODIFICAÇÕES NÃO AUTORIZADAS NESTE EQUIPAMENTO. TAIS MODIFICAÇÕES PODEM VIOLAR A AUTORIDADE DO USUÁRIO DE OPERAR O EQUIPAMENTO.

#### ADVERTENCIA

En todos nuestros equipos se mencionan claramente las características del adaptador de alimentacón necesario para su funcionamiento. El uso de un adaptador distinto al mencionado puede producir daños fisicos y/o daños al equipo conectado. El adaptador de alimentación debe operar con voltaje y frecuencia de la energia electrica domiciliaria existente en el país o zona de instalación.

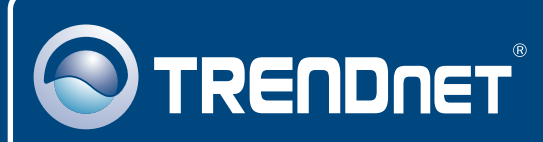

## TRENDnet Technical Support

#### US · Canada

**Toll Free Telephone:** 1(866) 845-3673 24/7 Tech Support

Europe (Germany • France • Italy • Spain • Switzerland • UK)

Toll Free Telephone: +00800 60 76 76 67

English/Espanol - 24/7 Francais/Deutsch - 11am-8pm, Monday - Friday MET

#### Worldwide

Telephone: +(31) (0) 20 504 05 35

English/Espanol - 24/7 Francais/Deutsch - 11am-8pm, Monday - Friday MET

### **Product Warranty Registration**

Please take a moment to register your product online. Go to TRENDnet's website at http://www.trendnet.com/register

## TRENDNET

20675 Manhattan Place Torrance, CA 90501 USA

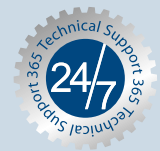